## Scheduling a Graduate Defense on WebEx

By Engineering IT October 4, 2020

This document contains step-by-step instructions for scheduling a graduate defense or qualifying exam using WebEx.

- 1. Visit <u>https://uoguelph.webex.com</u>
- 2. Click Sign In in the top right corner

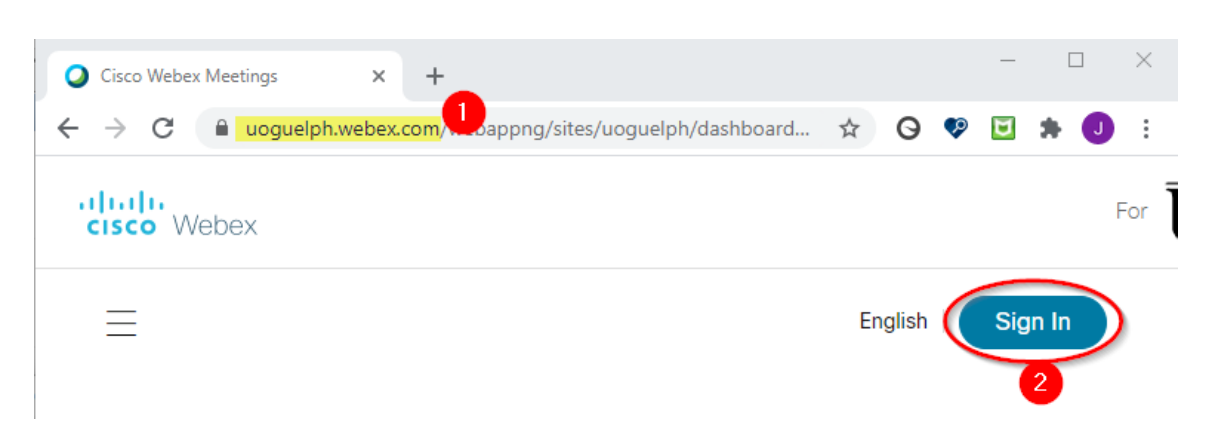

3. Enter your @uoguelph.ca email address and click Next

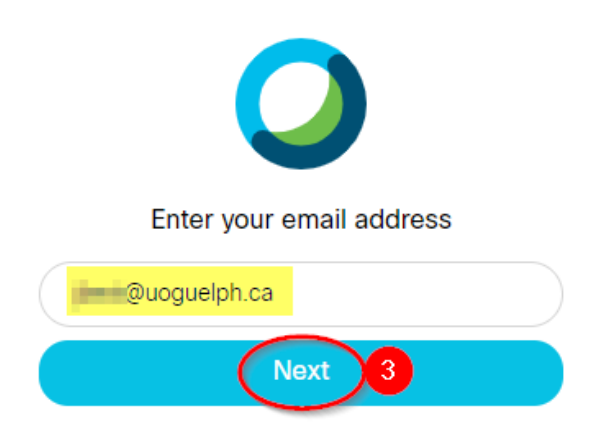

- 4. If prompted, sign in to the UofG Single Sign On page
- 5. On the next page, click **Schedule**

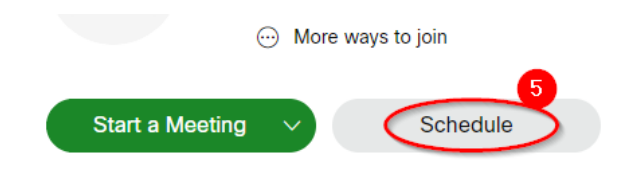

- 6. On the Schedule a Meeting page:
  - a. Enter the **meeting topic** and make sure to include the candidate's name
  - b. Select the date and duration of the defense
  - c. Confirm that the time zone is correct
  - d. Enter each attendee in the Attendees text box. Make sure to invite the graduate secretary or forward the event details to them afterwards.

| Schedule a Meetir  | Meeting templates Webex Meetings Default                                                           | ~ |
|--------------------|----------------------------------------------------------------------------------------------------|---|
|                    |                                                                                                    |   |
| * Meeting topic    | MASc Thesis Defense - Example Student                                                              |   |
| * Meeting password | hW4Wcksjf95                                                                                        | 3 |
| Date and time      | Friday, Oct 9, 2020 10:00 pm Duration: 3 hours 💛                                                   |   |
|                    | (UTC-04:00) Eastern Time (US & Canada) 🗡                                                           |   |
|                    | Recurrence                                                                                         |   |
| Attendees          | Separate email addresses with a comma or semicolon                                                 |   |
|                    | Image: Soegrad@uoguelph.ca X examiner1@uoguelph.ca X   soegrad@uoguelph.ca X student@uoguelph.ca X |   |

7. If you want to make someone an alternate host (so they can host the meeting if you are not in attendance), click the icon with the checkmark next to their name:

| <u></u> 2, > | <b>(</b> |
|--------------|----------|
|--------------|----------|

Note: This only works for @uoguelph.ca accounts that have a WebEx account

- 8. Click Show advanced options at the bottom of the screen
- 9. Expand Audio connection options and then set the Entry and exit tone to No Tone

| Show advanced options  |                                            |   |
|------------------------|--------------------------------------------|---|
| Audio connection optio | ns                                         | ^ |
| Audio connection type  | Webex Audio                                | ~ |
|                        | Display global call-in number to attendees |   |
| Entry and exit tone 🛈  | No Tone 9                                  | ~ |

10. Click Schedule at the bottom of the page to send your meeting

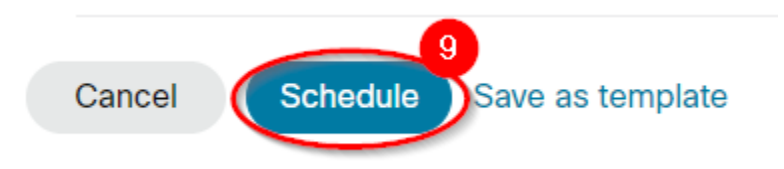

11. The next page will show the details of your booking. Click the **Add to my calendar** icon in the top right corner to add the meeting to your outlook calendar

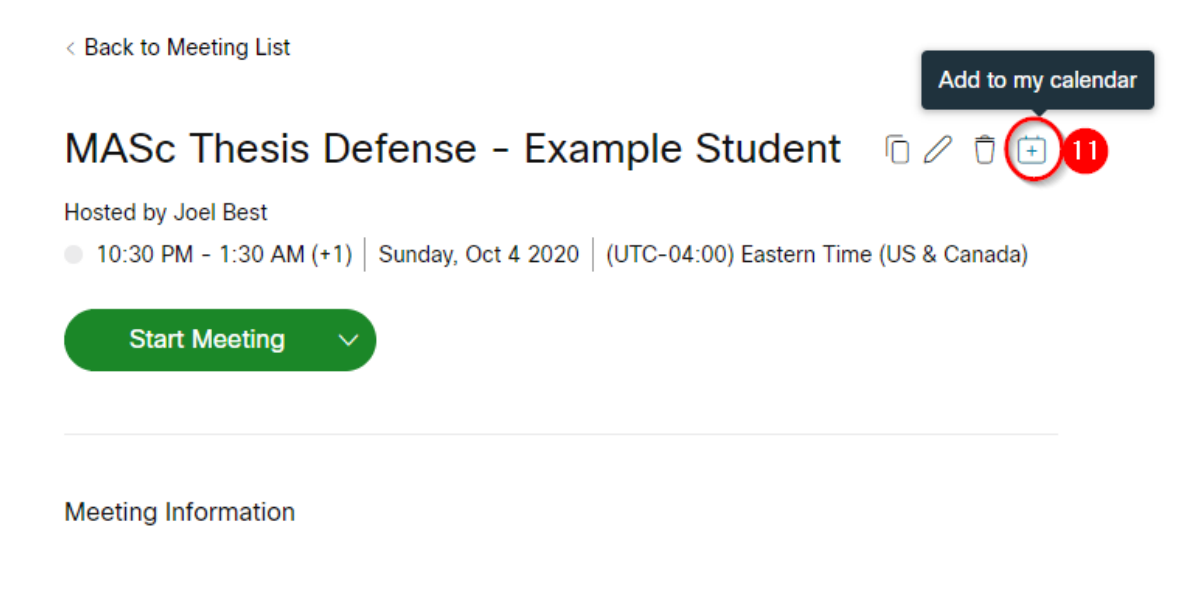

## Hosting the Meeting

On the day of the defense, you can start the meeting from your Outlook calendar invitation or from the WebEx web interface by clicking the **Start Meeting** button in each

When you click Start Meeting, you may be prompted to join the meeting as a participant. Make sure you click **Sign in** at the bottom so that you are signed in as the host

| Your full name |      |
|----------------|------|
| Email address  |      |
|                | Next |